## De Envoyopnieuw verbinden

Stappenvoor het opnieuw verbinden van uw Envoyvia handmatige wifi-configuratie

We hebben vastgesteld dat uw Envoyvia Wi-Fi met internet is verbonden. Laten we de stappen doorlopen om handmatig een netwerkverbinding tot stand te brengen, waarvoor u een apparaat moet gebruiken dat al is verbonden met de Wi-Fi van uw huis, zoalseen laptop, tablet of smartphone. U hebt ook het wachtwoord nodig voor de Wi-Fi-verbinding van uw huis.

## Volg dezestappen om uw Envoyweer online te krijgen:

1. Druk kort op de Envoy-menuknop(niet ingedrukt) onder het telefoonpictogram. Hiermee wordt de AP-modus(toegangspuntmodus) op uw Envoyingeschakeld, waardoor een draadloos netwerk wordt gecreëerddat u kunt gebruiken met uw telefoon of laptop.

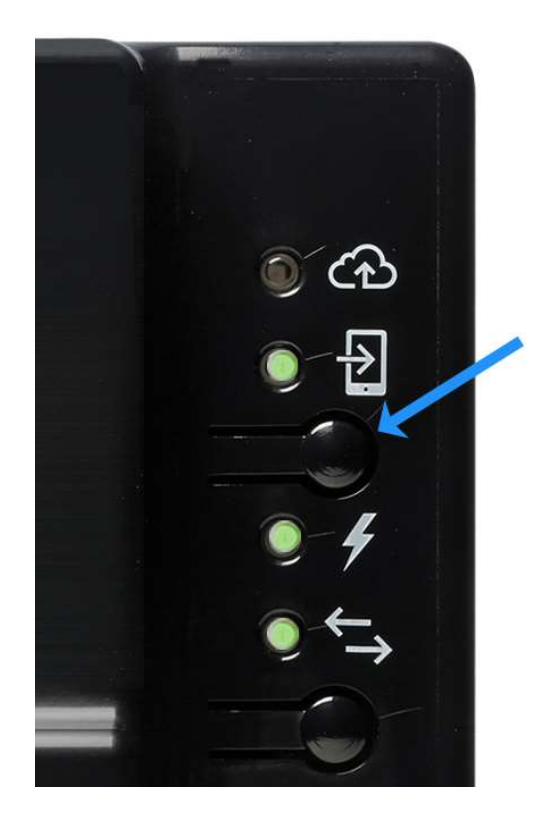

(Als u de knop langer dan een seconde ingedrukt houdt, wordt WPS-koppelinggestart die we op dit moment niet willen doen. Als u de knop per ongeluk te lang ingedrukt houdt, hoeft u zich geen zorgen te maken - de WPS-koppelingloopt af in twee minuten).

Detweede LED-knopnaasthet telefoonpictogram licht groen op.

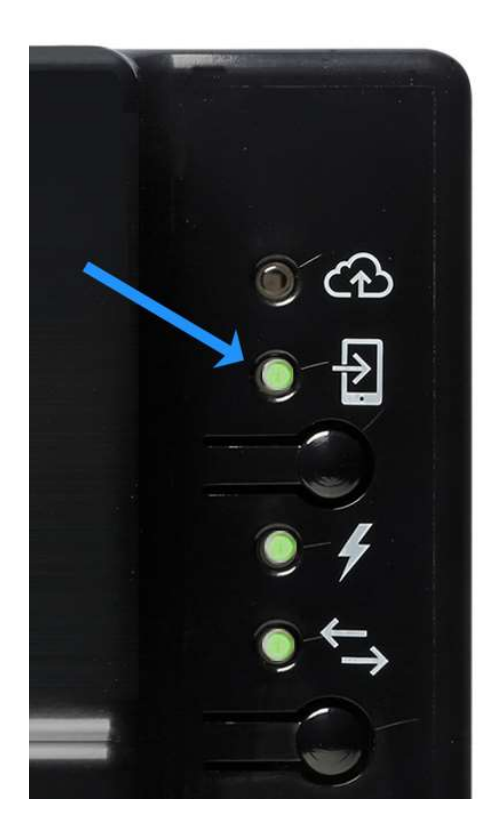

- 2. Als u een laptop of desktopcomputer gebruikt om deze stappen te voltooien, koppelt u een Ethernet-kabel los van uw computer. Dit is van cruciaal belang om ervoor te zorgen dat uw computer draadloos verbinding kan maken met de Envoyen niet standaard terugkeert naar de standaard internetverbinding.
- 3. Verbind met het netwerk van de Envoymet behulp van uw mobiele apparaat of laptop.

Envoy\_XXXXXisdenaam van het mini-netwerk waar u mee verbindt, waarbij "XXXXX"de laatste zes cijfers van het serienummer van uw Envoyzijn.

|   |                                          | 5 PM    |
|---|------------------------------------------|---------|
|   | < WI-FI                                  |         |
|   | Wi-Fi NETWORKS<br>2WIRE622<br>Connected  | <b></b> |
| ( | ENVOY_001716<br>Open                     | ((t-    |
|   | HOME-02C0-2.4<br>Secured (WPS available) |         |
|   | <b>xfinitywifi</b><br><sup>Open</sup>    | (lt-    |
|   | HOME-02C0-5<br>Secured (WPS available)   | <b></b> |
|   | vidauri<br>Secured                       | <b></b> |
|   | Cisco_9623E02F                           |         |

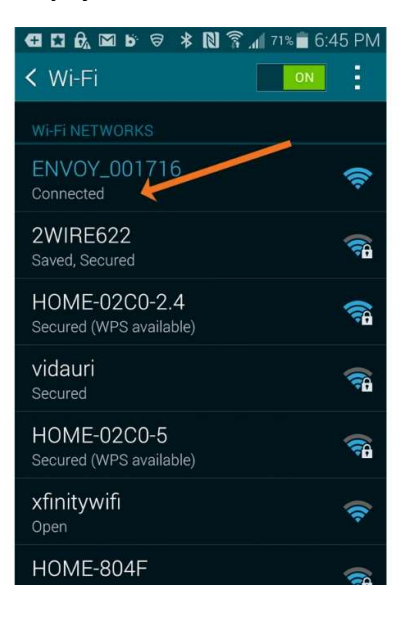

4. Open een browser op uw apparaat (Chrome, Internet Explorer, Firefox, etc.).

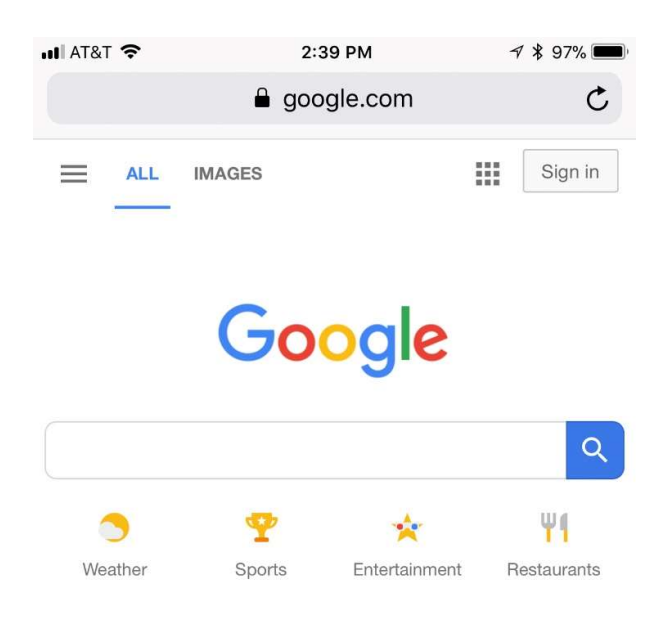

|  | Û | m |  |
|--|---|---|--|

5. Typ 172.30.1.1 in de adresbalkof het zoekvak. Vergeet de puntjes niet! (Merk op dat u op dit moment niet bent verbonden met internet, maar dat u uw mobiele apparaatzult gebruiken om verbinding te maken met de Envoy).

| III AT&T 🗢 | 2:39 PM    | 🔊 🖇 97% 🕅 |
|------------|------------|-----------|
|            | 172.30.1.1 | C         |

|  | Û |  |
|--|---|--|

Scroll omlaag op de startpagina van de Envoyom te controleren of u verbinding hebt gemaakt met de juiste Envoy(in het geval dat er meerdere zijn).

|               | Wi-Fi                                       | > |  |
|---------------|---------------------------------------------|---|--|
|               | Diagnostic Tools                            | > |  |
|               | Envoy                                       |   |  |
| (             | Serial Number<br>121505001716               |   |  |
|               | Part Number<br>800-00547-r03                |   |  |
|               | Software Version<br>D4.10.19 (b68506)       |   |  |
| a la la la la | Software Build Date<br>08 May, 2018 3:03 PM |   |  |
|               | Ethernet IP Address<br>169.254.120.1        |   |  |
|               | Ethernet Mac Address<br>00:1D:C0:64:43:90   |   |  |
|               | Database Size<br>1120 kB (0% full)          |   |  |
|               | Current Timezone<br>America/Los_Angeles     |   |  |
|               | Connection to Enphase Support               |   |  |

6. Tik op de Wi-Fi-configuratiepijl in het deelvensterMonitoring.

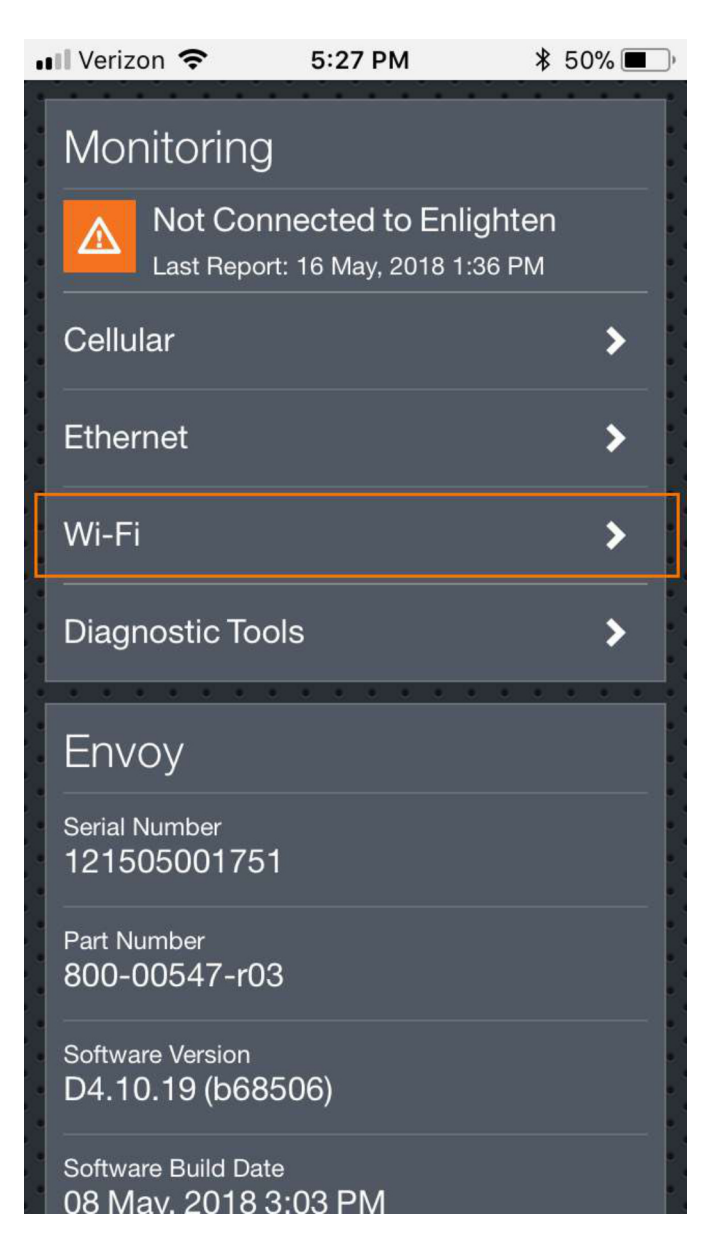

7. Voer desgevraagdde gebruikersnaam "envoy" en het Envoy-wachtwoord in. Het Envoywachtwoord is de laatste zescijfers van het serienummer van de Envoy.

| III Verizon 🗢                                                            | 5:18           | РМ            | * 53              | 3% 🔳                                                               |
|--------------------------------------------------------------------------|----------------|---------------|-------------------|--------------------------------------------------------------------|
| ← 172.3                                                                  | 0.1.1/ho       | me#net        | 4                 | :                                                                  |
| <b>Sign in</b><br>http://172.30.1.1 requires a<br>username and password. |                |               |                   |                                                                    |
| Usernam<br>Passwor                                                       | ne<br>d        |               |                   |                                                                    |
| Cano                                                                     | el             | Sig           | yn In             |                                                                    |
|                                                                          |                |               |                   |                                                                    |
|                                                                          |                |               |                   | •                                                                  |
|                                                                          |                |               |                   | Ŷ                                                                  |
| q w e                                                                    | r t            | y u           | i                 | e<br>P<br>P                                                        |
| q w e<br>a s d                                                           | r t<br>f g     | y u<br>j h    | i (<br>j k        | <b>?</b><br>D <b>p</b><br>I                                        |
| qwe<br>asd<br>& zx                                                       | rt<br>fg<br>cv | yu<br>h<br>br | i (<br>j k<br>n m | ♀<br>□<br>□<br>□<br>□<br>□<br>□<br>□<br>□<br>□<br>□<br>□<br>□<br>□ |

8. Tik vervolgens op de knop View Networks en selecteer vervolgens uw thuisnetwerk in de lijst met beschikbarenetwerken.

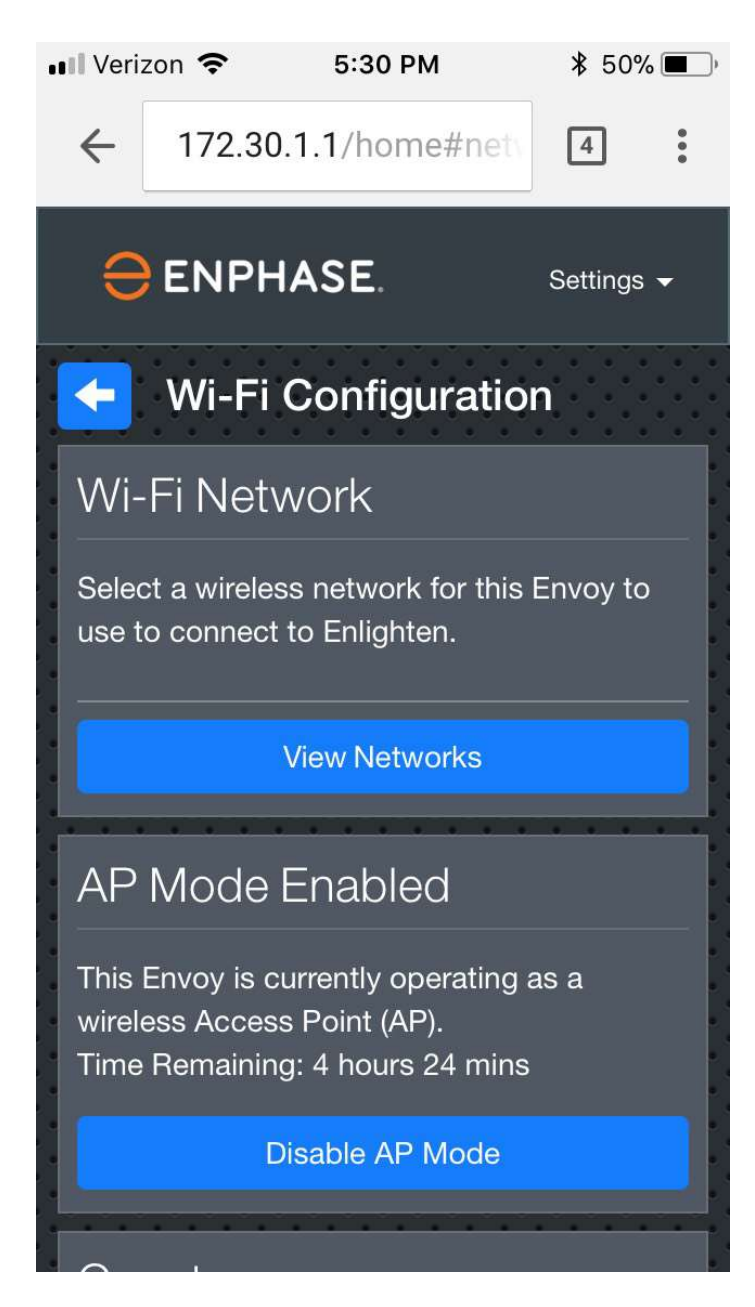

9. Voer het wachtwoord voor uw thuisnetwerk in en tik op de knop Verbinden.

| 📲 Verizon 🗢                                                                                 | 5:31 PM      | * !   | 50% 🔳      |  |
|---------------------------------------------------------------------------------------------|--------------|-------|------------|--|
| ← (i) 172.3                                                                                 | 0.1.1/home   | 4     | •          |  |
| Enter the passw                                                                             | ord for EEGu | iest. |            |  |
| Note: This may interrupt<br>communications with the Envoy and<br>require you to re-connect. |              |       |            |  |
|                                                                                             | Cancel       | Conne | ct         |  |
| EELab                                                                                       |              | A     | •          |  |
| ENPH2220                                                                                    |              | 8     | ((;        |  |
| ENPH5                                                                                       |              | ▲     | ((·        |  |
| ENPHASE                                                                                     |              | ♪     | •)         |  |
| ENPHASE01                                                                                   |              | Δ     | \$<br>((;- |  |

## Controleer of de verbinding tot stand is gebracht

Keerterug naar het overzichtsscherm:

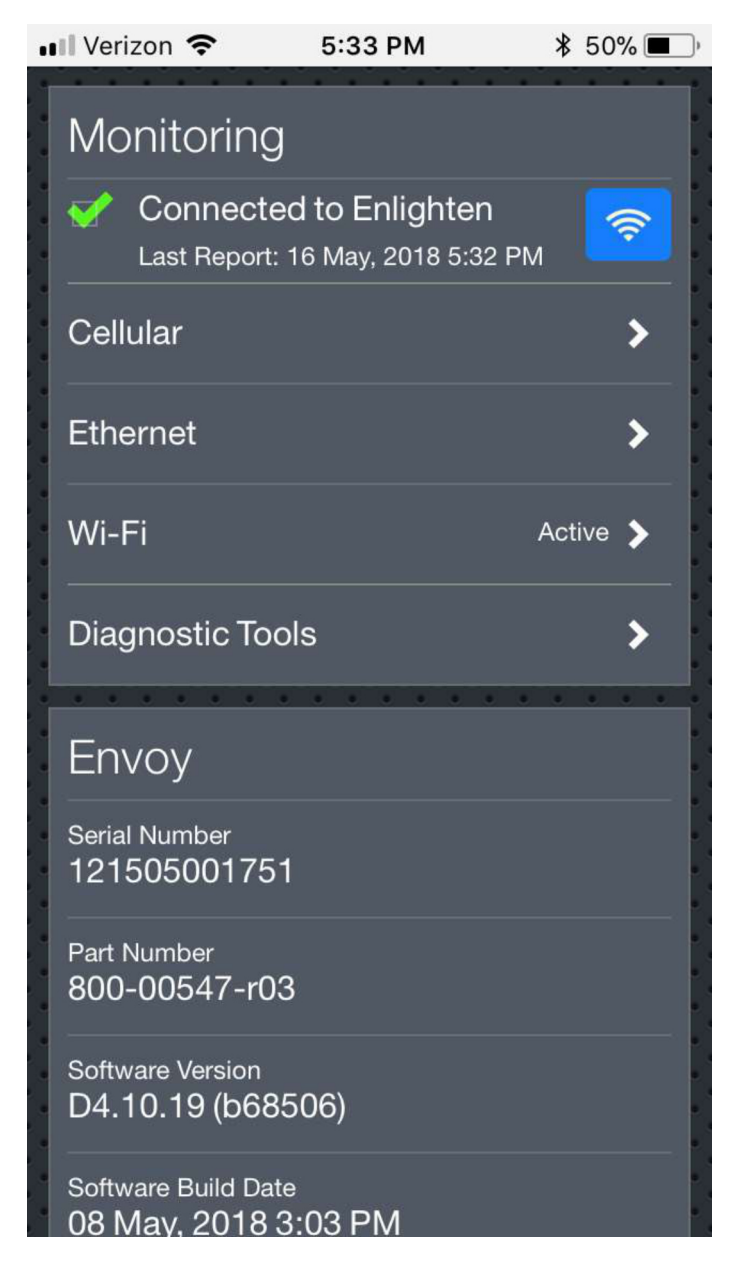

Het overzichtsschermbevestigt dat u met succesbent verbonden met uw thuisnetwerk en het gedeelte Monitoring geeft een groen vinkje weer.

Brandt het bovenste LED-lampjeop uw Envoy, naast het wolkpictogram, continu groen, zoals de onderstaande afbeelding?

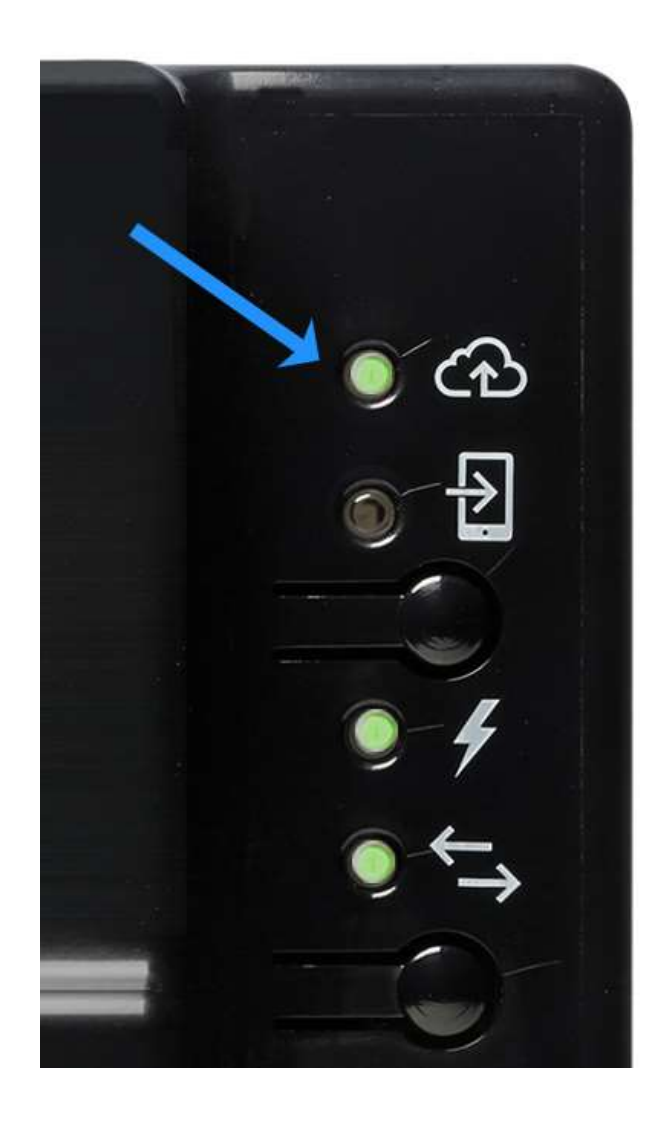

Als de bovenste LEDcontinu groen brandt: Gefeliciteerd! U bent weer online. Uw systeem moet nu opnieuw worden gesynchroniseerd,wat een uur tot enkele dagen kan duren, afhankelijk van hoe lang uw systeem offline was.